■7-1-6 仕入計上を取り消す

レンタルー括仕入を処理した後、レンタル仕入内容の変更を行う場合に実施します。

## 【ポイント】

「レンタルー括仕入」の処理後でないと当取消処理は行えません。「レンタルー括仕入」が未処理の場合は、「受付入 カ」や「一括仕入内容変更入力」等からレンタル仕入内容の変更を行います。

「レンタルー括仕入取消」を行い、レンタル仕入内容の変更を行った後は、再度「レンタルー括仕入」処理を行うことが必要です。

1. 「支払」メニューをクリックします。

| <ul> <li>レンタル</li> <li>介護販売</li> </ul> | 業務タスク       |  |  |  |
|----------------------------------------|-------------|--|--|--|
| 🛄 介護住政                                 | 発注回答待ち      |  |  |  |
| 💼 販売                                   | レンタル契約書未発行  |  |  |  |
| □ 請求<br>□ 支払                           | ■■■■ 引上書未発行 |  |  |  |
|                                        | 契約未完了確認     |  |  |  |
|                                        | 引上未完了確認     |  |  |  |
|                                        | デモ賞出中       |  |  |  |
| 🧰 環境設定                                 |             |  |  |  |
| 🖻 システム                                 |             |  |  |  |

2.

メニューが展開されますので、「レ ンタルー括仕入取消」メニューを選 択します。

| トップページ   | -+-+2          |  |
|----------|----------------|--|
| » 業務メニュー |                |  |
| » ⊽1x⊐⊐- | 02 軍掛全管理基務行    |  |
| » x⊐a∽   | 03. 貫掛金管理表再発行  |  |
| 🗍 ມາງສາມ | 04. 買掛元帳照会     |  |
|          | 05. 一括諸求内容変更入力 |  |
|          | 06. レンタルー括仕入   |  |
|          | 07.レンタル一括仕入取消  |  |
|          |                |  |
| □ 請求     | 09. 支払明細書発行    |  |

З.

レンタルー括仕入取消処理の画 面が表示されます。

|   | CSS care                    | business support system          | 12/04/17(A) 2<br>SAMPLE用ユーザー 株 | 1:47:24(25T)<br>אלייד "מם |
|---|-----------------------------|----------------------------------|--------------------------------|---------------------------|
|   | 070108                      | 一括仕入計上取消                         |                                |                           |
|   |                             |                                  | ***                            | <b>E</b> B                |
|   | 被保護者15(45)<br>提供月<br>住入計上範囲 | (85%)<br>2012/04/01 + 2012/04/20 |                                |                           |
|   |                             | 2012年04月30日 のレンタル仕入掛上取道を行います。    |                                |                           |
|   | tows                        |                                  |                                |                           |
|   |                             |                                  |                                |                           |
|   |                             |                                  |                                |                           |
| c |                             |                                  |                                |                           |

4.

仕入取消を行う被保険者を「検索」 ボタンから選択します。

「次の画面へ」をクリックします。

| 070108            |            | 一括仕入計上取                   |
|-------------------|------------|---------------------------|
| 被保険者ID(F9)<br>提供月 | 2010/01    | 検索                        |
| 仕入計上範囲            | 2012/04/01 | ⇒ <mark>2012/04/30</mark> |
|                   |            | 2012年04月30日のレンタル仕入計上取     |
| の画面へ              |            |                           |

5.

内容を確認後、「次の画面へ」をク リックします。

| 070108     |            | 一括仕入計                     |
|------------|------------|---------------------------|
|            |            |                           |
| 被保険者ID(F9) | 000001     | 日本太郎 [                    |
| 提供月        | 2012/04    |                           |
| 仕入計上範囲     | 2012/04/01 | ⇒ <mark>2012/04/30</mark> |
|            |            |                           |
|            |            | 2012年04月30日のレンタル仕入        |
|            |            |                           |
| 次の画面へ      |            |                           |

6.

レンタル仕入取消処理画面が表 示されます。

レンタル仕入を取り消す場合は 「更新する」をクリックします。

取消処理を中止する場合は「戻る」をクリックします。

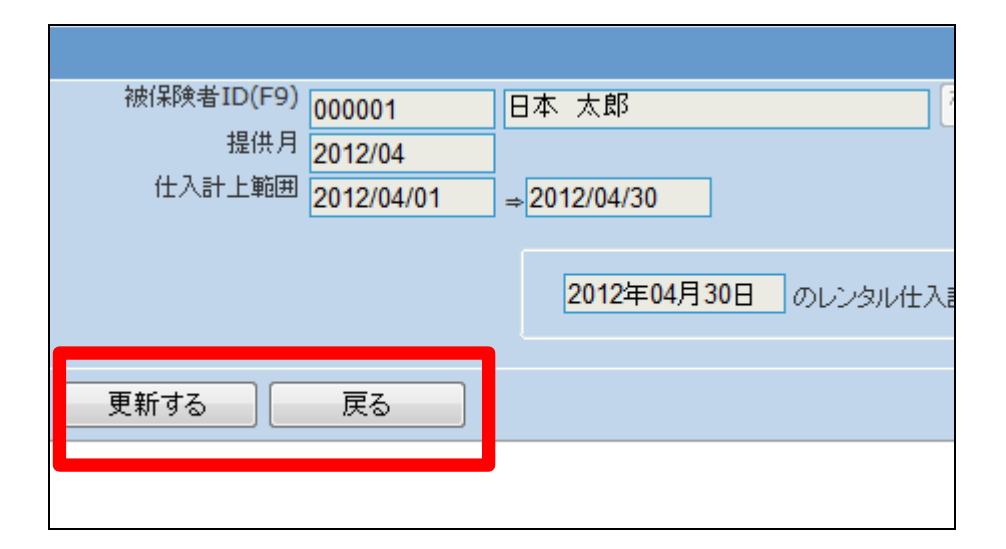

7. レンタル仕入取消処理が終了致し ました。

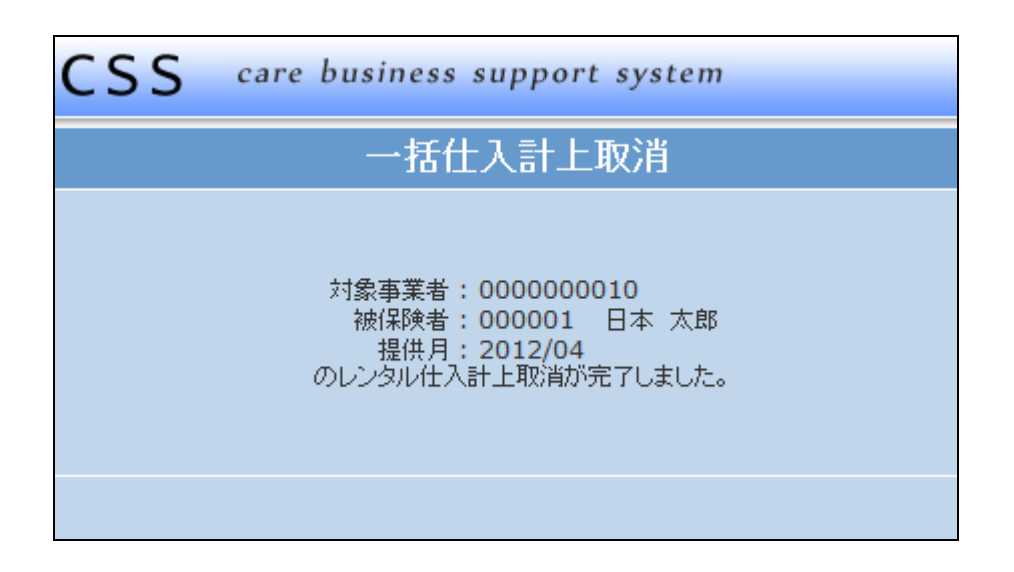

【ポイント】

「レンタルー括仕入取消」を行い、 レンタル仕入内容の変更を行った 後は、再度「レンタルー括仕入」処 理を行って下さい。